| Step | Action                                                                  |
|------|-------------------------------------------------------------------------|
| 1.   | There are two ways to log onto Self Service Time and Attendance (SSTA): |
|      | 1) Go to the Bristol Community College website                          |
|      | Click on "Faculty and Staff", "Time and Attendance", or                 |
|      | 2) Go to <u>www.mass.gov/masshr</u>                                     |
|      | Click on "Login to Employee Self-Service to enter your time, view       |
|      | paystubs and more!"                                                     |

| 2. L | og into SSTA using your Employee ID (Human Resources will provide) as the User |
|------|--------------------------------------------------------------------------------|
| II   | D and password.                                                                |

**Employee ID:** (6 digit – provided by HR or can be found on pay advice)

Initial Password: Upper Case first initial of

|            | x                        |  |
|------------|--------------------------|--|
|            |                          |  |
| User ID    |                          |  |
|            |                          |  |
|            |                          |  |
| Password   |                          |  |
| Forgot You | IF WORSesword?           |  |
|            |                          |  |
|            |                          |  |
|            |                          |  |
|            |                          |  |
| -          |                          |  |
| :          | Enable Screenregder Mode |  |

| 4.                                      | You will arrive on the <b>TIMESHEET SUMMARY</b> page, where all your SSTA jobs will be |  |  |  |
|-----------------------------------------|----------------------------------------------------------------------------------------|--|--|--|
|                                         | displayed.                                                                             |  |  |  |
| Self Service Time and Attendance (SSTA) |                                                                                        |  |  |  |
| Part-Time Employees                     |                                                                                        |  |  |  |
|                                         |                                                                                        |  |  |  |
|                                         |                                                                                        |  |  |  |
|                                         |                                                                                        |  |  |  |

9. After you click "OK", you will return to your timesheet.

10. You have successfully submitted your time!

# **IMPORTANT!**

Employees "certify" their hours entered in HR/CMS are correct by clicking "submit". Given the SSTA time entry deadline, some days of

# REMINDERS

- Know your 6 digit Employee Number It will always be your User ID
- If you have more than one position, be sure to put time into the correct job position

#### • DO NOT ENTER ZEROS

- Use no less than quarter hours for leave time (15 minutes = .25; 30 minutes = .5; 45 minutes = .75)
- Know your department time entry deadlines and make sure your time is entered prior to the deadline
- Notify your time approver if you make any corrections to your time once it has been approved